## How to View Stored MPHI Medicaid Eligibility in FOCUS

There are several ways to access a consumer's stored Eligibility per MPHI in FOCUS. This document will cover how to view the last 6 months of the consumer's MPHI eligibility records (Part A) and how to view the entire history of the consumers MPHI Medicaid Eligibility records- including replaced/updated records (Part B/C).

Part A - MPHI Medicaid Eligibility Summary - Last 6 months

1. In a consumers chart click on the 'Eligibility/Insurance'.

| Case #:          |    | Case: Open              |                    |
|------------------|----|-------------------------|--------------------|
| urrent Admission |    | Chart Documents         | \rm No Alerts      |
|                  |    | 🔄 Eligibility/Insurance | <b>P</b> Diagnosis |
| on:              | C? | 👽 Health/PHCP Info      |                    |
|                  | -  | 📅 Consumer Calendar     |                    |

2. Expand box that appears to see the last 6 months of history.

| Jump To:                                       | Medicaid / ABW / HSW Enrollment |                         |  |  |  |  |  |  |
|------------------------------------------------|---------------------------------|-------------------------|--|--|--|--|--|--|
| Last 6 Months of MPHI Medicaid/ABW Eligibility |                                 |                         |  |  |  |  |  |  |
| Eligibility Type                               |                                 | Effective Dates         |  |  |  |  |  |  |
| Medicaid Eligible                              |                                 | 08/01/2014 - 08/31/2014 |  |  |  |  |  |  |
| Medicaid Eligible                              |                                 | 07/01/2014 - 07/31/2014 |  |  |  |  |  |  |
| Medicaid Eligible                              |                                 | 06/01/2014 - 06/30/2014 |  |  |  |  |  |  |
| Medicaid Eligible                              |                                 | 05/01/2014 - 05/31/2014 |  |  |  |  |  |  |
| Medicaid Eligible                              |                                 | 04/01/2014 - 04/30/2014 |  |  |  |  |  |  |
| Medicaid Eligible                              |                                 | 03/01/2014 - 03/31/2014 |  |  |  |  |  |  |

Part B – MPHI Medicaid Eligibility Summary - Entire History

3. In Financial Information...

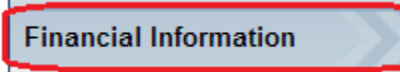

1

4. Click on the link to 'View MPHI Medicaid Eligibility Summary'

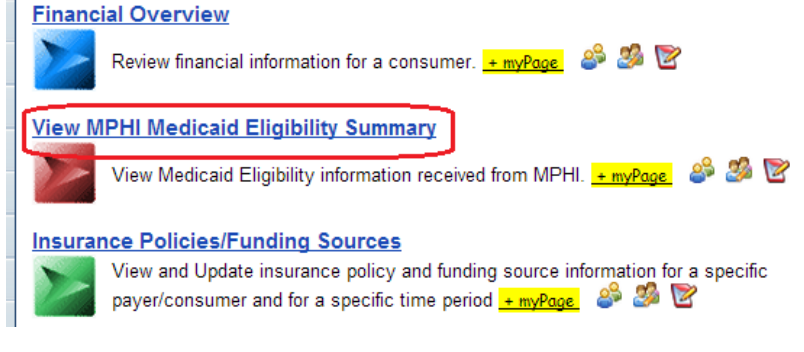

## How to Look Up Archived Eligibility in FOCUS 8-22-14

5. Look up the consumer and select the 'Medicaid Eligibility' link.

| 1 Consumer |            |        |     |     |        |                      |  |
|------------|------------|--------|-----|-----|--------|----------------------|--|
| Last Name  | First Name | Case # | SSN | DOB | Status |                      |  |
|            |            |        | -   |     | Open   | Medicaid Eligibility |  |

6. You can select a specific date to look for the history or page through the complete history.

|                                                                               | SEARCH                  |        |                |               |                |  |
|-------------------------------------------------------------------------------|-------------------------|--------|----------------|---------------|----------------|--|
|                                                                               |                         |        |                |               |                |  |
| 49 Medicaid Eligibility Record(s) < <u>PREVIOUS</u> Page 1 of 5 <u>NEXT</u> ≻ |                         |        |                |               |                |  |
| Eligibility Type                                                              | Effective Dates         | County | Other Coverage | Ok To Use?    |                |  |
| Medicaid Eligible                                                             | 08/01/2014 - 08/31/2014 | Macomb | Dental         | Y             | View           |  |
| Medicaid Eligible                                                             | 07/01/2014 - 07/31/2014 | Macomb | Dental         | Y             | <u>View</u>    |  |
| Medicaid Eligible                                                             | 06/01/2014 - 06/30/2014 | Macomb | Dental         | Y             | View           |  |
| Medicaid Eligible                                                             | 05/01/2014 - 05/31/2014 | Macomb | Dental         | Y             | View           |  |
| Medicaid Eligible                                                             | 04/01/2014 - 04/30/2014 | Macomb | Dental         | Y             | View           |  |
| Medicaid Eligible                                                             | 03/01/2014 - 03/31/2014 | Macomb | Dental         | Y             | View           |  |
| Medicaid Eligible                                                             | 02/01/2014 - 02/28/2014 | Macomb | Dental         | Y             | View           |  |
| Medicaid Eligible                                                             | 01/01/2014 - 01/31/2014 | Macomb | Dental         | Y             | View           |  |
| Medicaid Eligible                                                             | 12/01/2013 - 12/31/2013 | Macomb | Dental         | Y             | View           |  |
| Medicaid Eligible                                                             | 11/01/2013 - 11/30/2013 | Macomb | Dental         | Y             | View           |  |
|                                                                               |                         |        |                | PREVIOUS Page | a 1 of 5 NEXT> |  |

Part C – MPHI Medicaid Eligibility Summary – Entire History including Replacement/Updated Records

7. Uncheck the box 'OK to Use Only?' and click on the 'Search' button to see eligibility records that have been replaced/updated ('OK to Use Only?' - 'N'). Click 'View'. Date/time stamp in lower left corner of record can be used to determine the date records were added/updated.

|                       | Show Eligibili          | ty Record<br>OK To Us | s After:<br>e Only? 🔲 |              |            |                   | SEARC    |
|-----------------------|-------------------------|-----------------------|-----------------------|--------------|------------|-------------------|----------|
| 40 Medicaid Elig      | ibility Record(s)       |                       |                       |              |            | < <u>PREVIOUS</u> | Page 3 d |
| Eligibility Type      | Effective Dates         |                       | County                | Other Covera | age        | Ok To Us          | e?       |
| –<br>Eligibility Type | Effective Dates         | Cou                   | nty Othe              | r Coverage   | Ok To Use? |                   |          |
| Medicaid Eligible     | 08/01/2014 - 08/31/2014 | Mac                   | omb Denta             | al           | Y          | View              |          |
| Medicaid Eligible     | 07/01/2014 - 07/31/2014 | Mac                   | omb Denta             | al           | Y          | <u>View</u>       |          |
| Medicaid Eligible     | 06/01/2014 - 06/30/2014 | Mac                   | omb Denta             | al           | Y          | View              |          |
| Medicaid Eligible     | 05/01/2014 - 05/31/2014 | Mac                   | omb Denta             | al           | N          | View              |          |
| Medicaid Eligible     | 05/01/2014 - 05/31/2014 | Mac                   | omb Denta             | al           | Y          | View              | -        |
| Medicaid Eligible     | 04/01/2014 - 04/30/2014 | Mac                   | omb Denta             | al           | Y          | View              |          |

Dental

View

| PREVIOUS Page 1 of 12 NEXT > |                         |        |        |   |             |  |  |  |
|------------------------------|-------------------------|--------|--------|---|-------------|--|--|--|
| Medicaid Eligible            | 12/01/2013 - 12/31/2013 | Macomb | Dental | Y | <u>View</u> |  |  |  |
| Medicaid Eligible            | 01/01/2014 - 01/31/2014 | Macomb | Dental | Y | <u>View</u> |  |  |  |
| Medicaid Eligible            | 02/01/2014 - 02/28/2014 | Macomb | Dental | Y | <u>View</u> |  |  |  |
|                              |                         |        |        |   |             |  |  |  |

Macomb

\*\*Note: Stored MPHI records are typically automatically on a weekly basis. When the 1<sup>st</sup> day of the month is a day other than Saturday, the automated process to update the records will run the following Saturday (due to MPHI batch file limitations).

03/01/2014 - 03/31/2014

Medicaid Eligible

Me